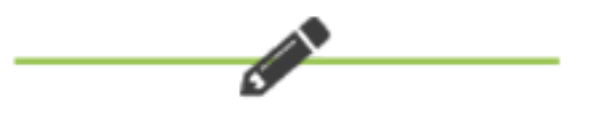

## Accessing Pathways

## 1. Go to Pathways

| Log In                             |
|------------------------------------|
| Username                           |
| Password                           |
| School / District                  |
| cottonwood                         |
| LOGIN                              |
| → Forgot your username / password? |

In your web browser, navigate to https://cottonwood.plsis.com/

New employees will receive an onboarding welcome email. When you log in you will use "Welcome1!" as your password. Once you are logged in, you will need to update your password to your personal choice.

| Recent Pages 💌                 | Enter search text | O, |         |                    |
|--------------------------------|-------------------|----|---------|--------------------|
|                                |                   |    | Type to | Home               |
|                                |                   |    |         | Staff Dashboard    |
|                                |                   |    |         | View Notifications |
| •                              |                   |    |         | Account Settings   |
| Active login not found         | d                 |    |         | Change Password    |
| Jump<br>Active login not found | d                 |    |         | Logout             |

How to change your password, if you have not already done so.

Click on the person in the upper right-hand corner and select "Change Password". Enter your new password following these rules:

It cannot match your previous password.

It must be at least 8 characters long.

It must have at least 1 lower case letter.

It must have at least 1 upper case letter.

It must have at least 1 number.

It must have at least 1 special symbol. (! @ \$ # % ^ & \* ( ) \_ { } [ ] < >)

Once you are done, click save and then log in again.